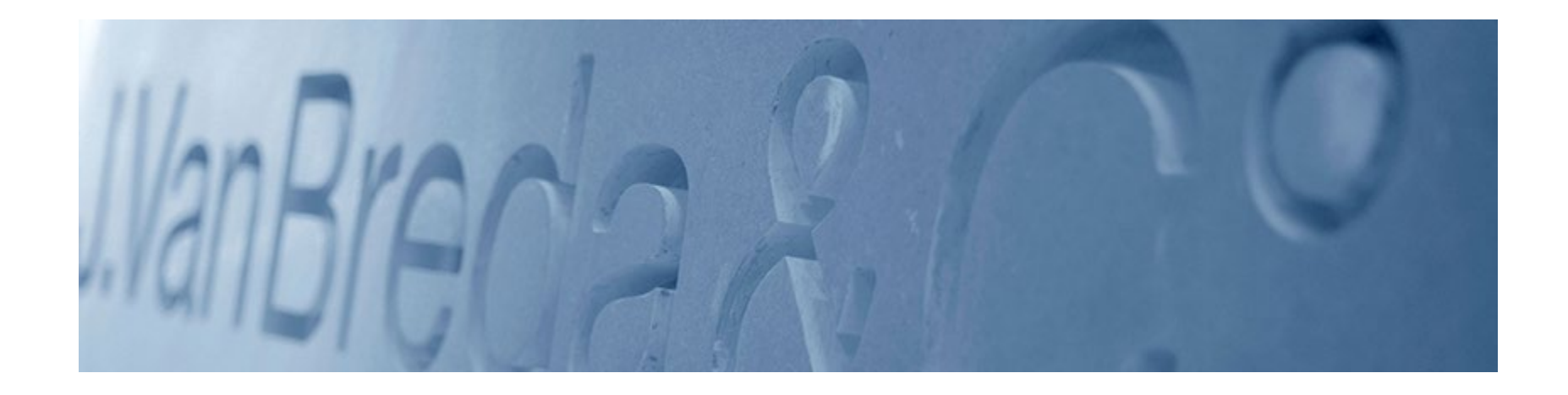

# Handleiding Mypension.be

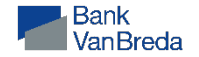

# Vooraf: zorg dat alle andere internettoepassingen afgesloten zijn.

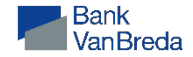

1. Ga naar mypension.be, klik op 'Aanmelden"

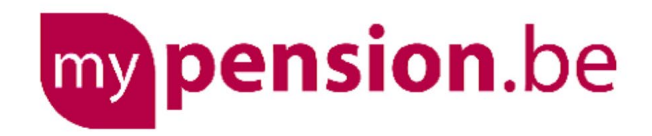

# Uw online pensioendossier

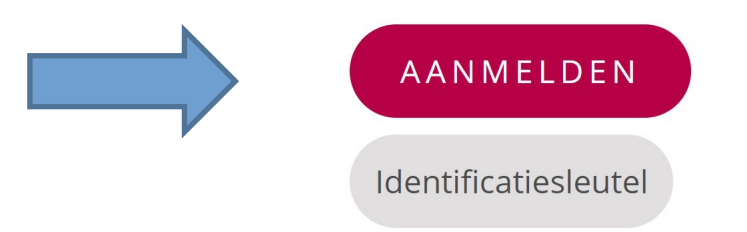

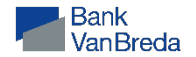

# 2. Kies uw digitale sleutel

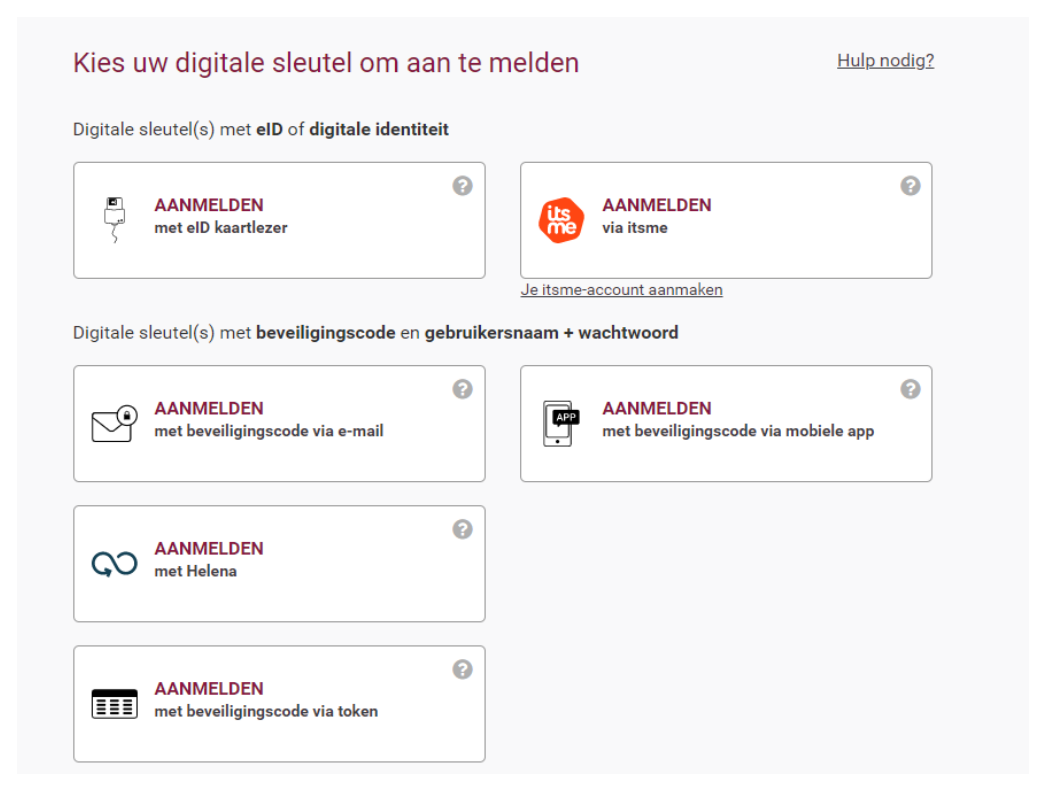

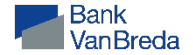

# 3. U komt nu op dit scherm:

## Welkom op mypension.be

# Mijn wettelijk pensioen

# Mijn dossier

Hier vindt u een overzicht van al uw contacten met de pensioeninstellingen en een stand van zaken van uw dossier.

Lees hier ook uw nieuwe berichten zoals uw pensioenbeslissing of uw fiscale fiche.

## Mijn pensioenloopbaan

Bekijk de loopbaangegevens die we gebruiken voor de berekening van uw wettelijk pensioen. Vul ze aan met eventuele ontbrekende gegevens.

## Mijn pensioen plannen

Wanneer kan ik met pensioen gaan? En hoeveel zal mijn pensioen bedragen? Wat als ik vroeger stop met werken? Bereken hier zelf uw pensioen.

# Mijn aanvullend pensioen

# Mijn aanvullend pensioen

Als werknemer of zelfstandige kan u bovenop het wettelijk pensioen een aanvullend pensioen opbouwen. Uw werkgever kan dit aanbieden of u kan er zelf een opbouwen. Bekijk hier hoe het zit met uw aanvullend pensioen.

## Zelf aanvullend pensioen opbouwen

Bent u werknemer en bouwt u nu nog geen (of een beperkt) aanvullend pensioen op via uw werkgever? Bekijk hier hoeveel u zelf mag bijdragen aan uw vrij aanvullend pensioen als werknemer (VAPW).

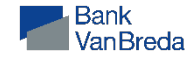

# 4. Klik op "Mijn aanvullend pensioen"

## Welkom op mypension.be

# Mijn wettelijk pensioen

## Mijn dossier

Hier vindt u een overzicht van al uw contacten met de pensioeninstellingen en een stand van zaken van uw dossier.

Lees hier ook uw nieuwe berichten zoals uw pensioenbeslissing of uw fiscale fiche.

#### Mijn pensioenloopbaan

Bekijk de loopbaangegevens die we gebruiken voor de berekening van uw wettelijk pensioen. Vul ze aan met eventuele ontbrekende gegevens.

## Mijn pensioen plannen

Wanneer kan ik met pensioen gaan? En hoeveel zal mijn pensioen bedragen? Wat als ik vroeger stop met werken? Bereken hier zelf uw pensioen.

# Mijn aanvullend pensioen

## Mijn aanvullend pensioen

Als werknemer of zelfstandige kan u bovenop het wettelijk pensioen een aanvullend pensioen opbouwen. Uw werkgever kan dit aanbieden of u kan er zelf een opbouwen. Bekijk hier hoe het zit met uw aanvullend pensioen.

## Zelf aanvullend pensioen opbouwen

Bent u werknemer en bouwt u nu nog geen (of een beperkt) aanvullend pensioen op via uw werkgever? Bekijk hier hoeveel u zelf mag bijdragen aan uw vrij aanvullend pensioen als werknemer (VAPW).

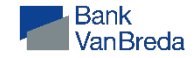

# 5. Klik op "Mijn volledig dossier".

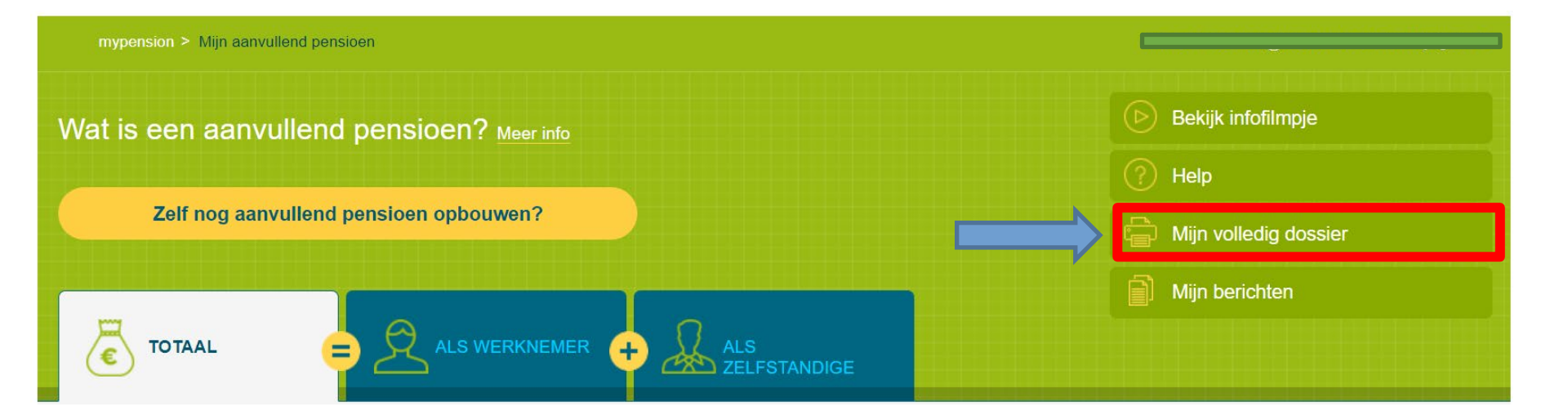

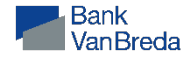

6. Kies betrokken jaar 2024 en klik op "Bevestigen"

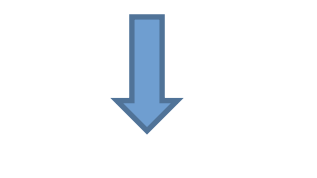

Ik zou graag volgend dossier ontvangen:

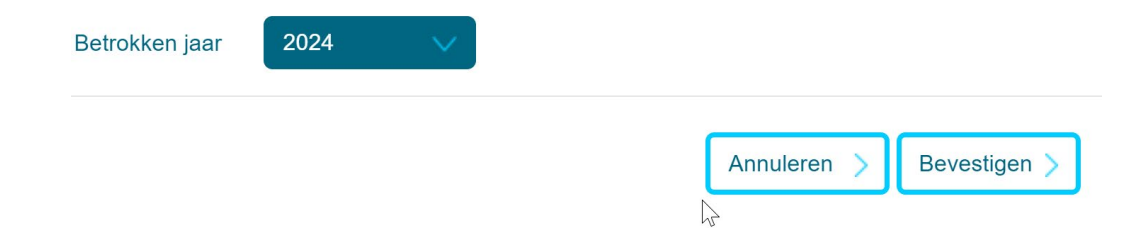

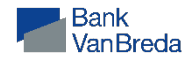

# 7. Open de Pdf-file die links onderaan verschijnt

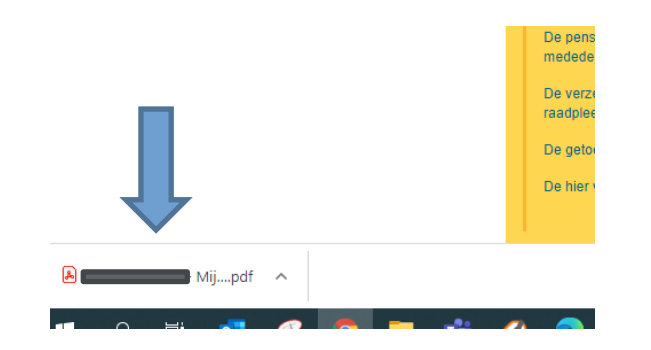

# 8. Bewaar het document op uw PC

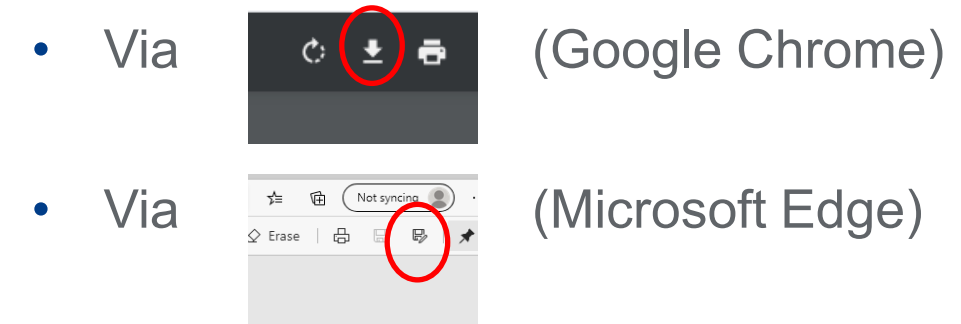

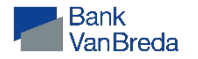

# 9. Ga terug naar "home" en klik op "Mijn pensioenloopbaan"

## Welkom op mypension.be

# Mijn wettelijk pensioen

## Mijn dossier

Hier vindt u een overzicht van al uw contacten met de pensioeninstellingen en een stand van zaken van uw dossier.

Lees hier ook uw nieuwe berichten zoals uw pensioenbeslissing of uw fiscale fiche.

#### Mijn pensioenloopbaan

Bekijk de loopbaangegevens die we gebruiken voor de berekening van uw wettelijk pensioen. Vul ze aan met eventuele ontbrekende gegevens.

#### Mijn pensioen plannen

Wanneer kan ik met pensioen gaan? En hoeveel zal mijn pensioen bedragen? Wat als ik vroeger stop met werken? Bereken hier zelf uw pensioen.

# Mijn aanvullend pensioen

## Mijn aanvullend pensioen

Als werknemer of zelfstandige kan u bovenop het wettelijk pensioen een aanvullend pensioen opbouwen. Uw werkgever kan dit aanbieden of u kan er zelf een opbouwen. Bekijk hier hoe het zit met uw aanvullend pensioen.

## wullend pensioen opbouwen

Bent u werknemer en bouwt u nu nog geen (of een beperkt) aanvullend pensioen op via uw werkgever? Bekijk hier hoeveel u zelf mag bijdragen aan uw vrij aanvullend pensioen als werknemer (VAPW).

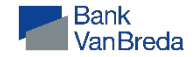

# 10. Klik alle carrière-vinkjes open

Werknemer

Zelfstandige

Ambtenaar

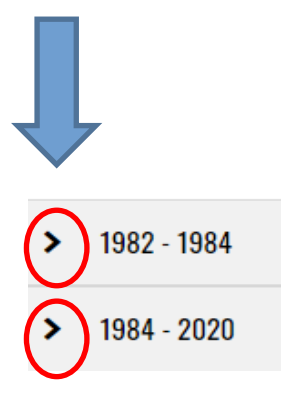

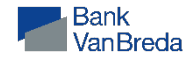

- 11. Maak een afdruk (PDF) van uw loopbaan als werknemer en als zelfstandige.
  - Rechtermuisklik op het scherm van uw gedetailleerde loopbaan & kies "afdrukken" of "print"

Kies opslaan (save) PDFBewaar het document op uw pc

|  | Back                         | Alt+Left Arrow  |
|--|------------------------------|-----------------|
|  | Forward                      | Alt+Right Arrow |
|  | Reload                       | Ctrl+R          |
|  | Save as                      | Ctrl+S          |
|  | Print                        |                 |
|  | Cast                         |                 |
|  | Create QR Code for this page |                 |
|  | Translate to English         |                 |
|  | View page source             | Ctrl+U          |
|  | Inspect                      |                 |

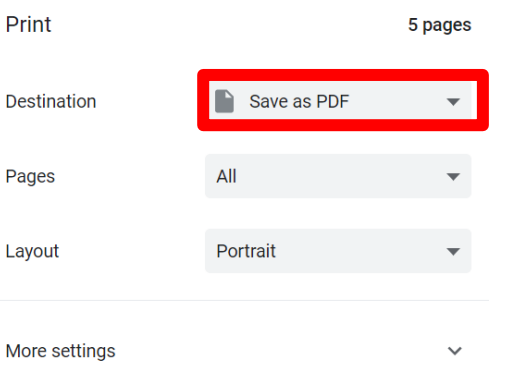

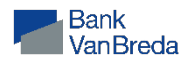

# 12. Voeg de 2 bestanden PDF toe in een e-mail of een bericht in Van Breda Online

- Uw aanvullend pensioen
- Uw pensioenloopbaan

Hartelijk dank voor uw medewerking.

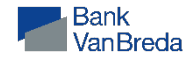